## Successful Futures Reporting Instructions

These are the step-by-step instructions to report your workplan monthly activities for the Successful Futures grant.

1. Open the Successful Futures Reporting Webform <a href="https://app.smartsheet.com/b/form/5598c774ee014ed498a2155cb6305911">https://app.smartsheet.com/b/form/5598c774ee014ed498a2155cb6305911</a> This is what it looks like when you open the link:

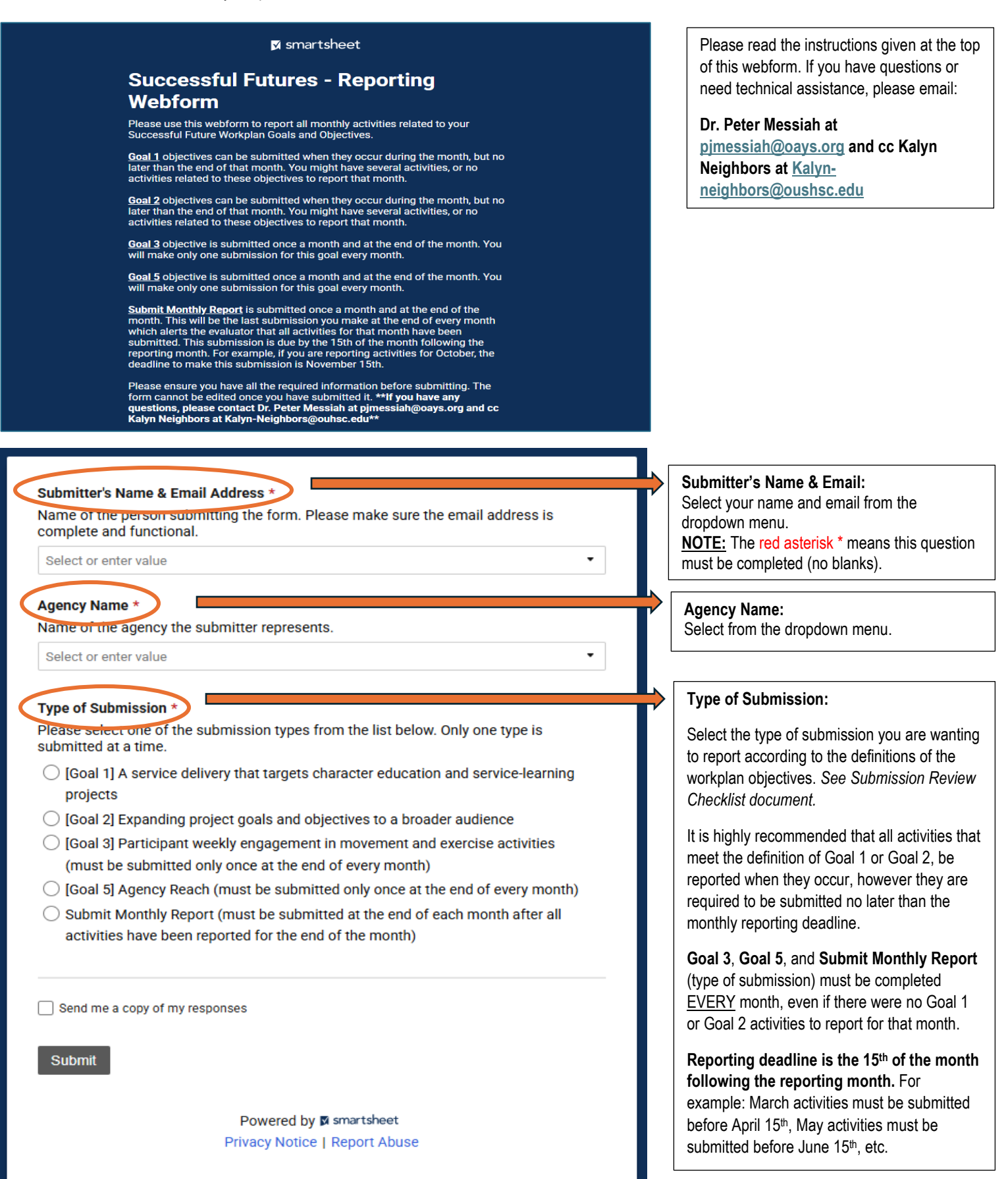

- 2. Once you have selected the type of submission, you will be prompted to answer a series of questions that apply to that type of submission. Make sure all questions are answered and there are no blanks. The required questions must be completed in order to submit the form.
- 3. Before you finalize your submission, please check the box *"Send me a copy of my responses"* at the bottom of the page. It will then ask you to enter your email address.

| Email address             |                           |
|---------------------------|---------------------------|
| christi-erwin-1@ouhsc.edu |                           |
|                           |                           |
| Submit                    |                           |
| <b>O GD</b> THE           |                           |
|                           |                           |
|                           | Powered by 🛛 smartsheet   |
|                           | Fowered by prantal target |

4. Once you have entered your email, hit the Submit button. You should receive a notification email with the information you submitted when it is received. Keep these notifications for your records.

Additional resources include:

- Submission Review Checklist these are detailed definitions and requirements of each goal and objective as determined by the Successful Futures workplan. The purpose of the checklists is to make sure all required elements have been met before submitting an activity on the reporting webform.
- Reporting Webform video provides visual examples on how to complete the webform, which should be used in conjunction with the instructions given in this document.